# Contact Center SSO with Okta Identity Provider

### Contents

Introduction Prerequisites Requirements Components Used Configure Okta as Identity Service Provider Configure the Identity Service Further Configuration for Single Sign-On Further Reading

### Introduction

This document describes the configuration of Identity Service (IdS) and Identity Provider (IdP) for Okta cloud based Single Sign On (SSO).

#### **Product Deployment**

UCCX Co-resident PCCE Co-resident with CUIC (Cisco Unified Intelligence Center) and LD (Live Data) UCCE Co-resident with CUIC and LD for 2k deployments.

Standalone for 4k and 12k deployments.

# Prerequisites

### Requirements

Cisco Recommends you have knowledge of these topics:

- Cisco Unified Contact Center Express, Cisco Unified Contact Center Enterprise (UCCE), or Packaged Contact Center Enterprise (PCCE)
- Security Assertion Markup Language (SAML) 2.0
- Okta

### **Components Used**

- UCCE 11.6
- Okta **Note**: This document references UCCE in the screenshots and examples, however the configuration is similar with respect to the Cisco Identity Service (UCCX/UCCE/PCCE) and the IdP.

The information in this document was created from the devices in a specific lab environment. All of the devices used in this document started with a cleared (default) configuration. If your network is live, make sure that you understand the potential impact of any command.

### **Configure Okta as Identity Service Provider**

Step 1. Log in to the Identity Service (IdS) webpage and navigate to **Settings** and download the metadata file by clicking **Download Metadata File.** 

Step 2. Log in to the Okta server and select the Admin tab.

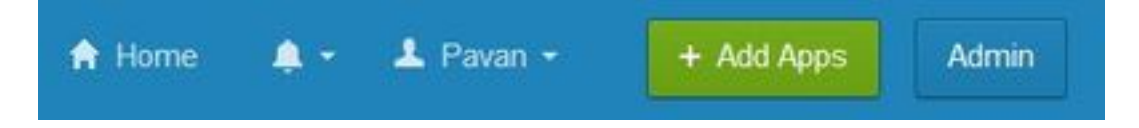

Step 3. From the Okta dashboard, select Applications > Applications.

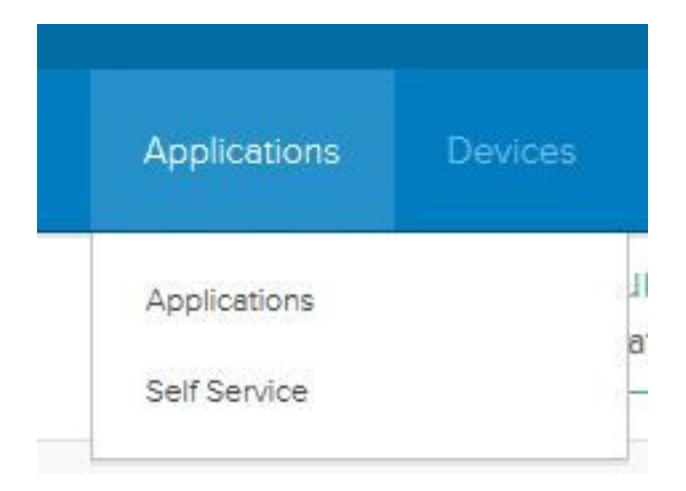

Step 4. Click Create a New App to create a new custom application using the wizard.

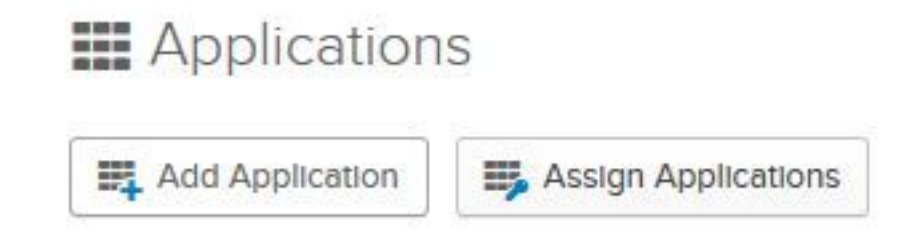

Step 5. On the Create a New Application Integration window, for Platform select **Web** on the dropdown list and select **SAML 2.0** as the Sign on method and select create.

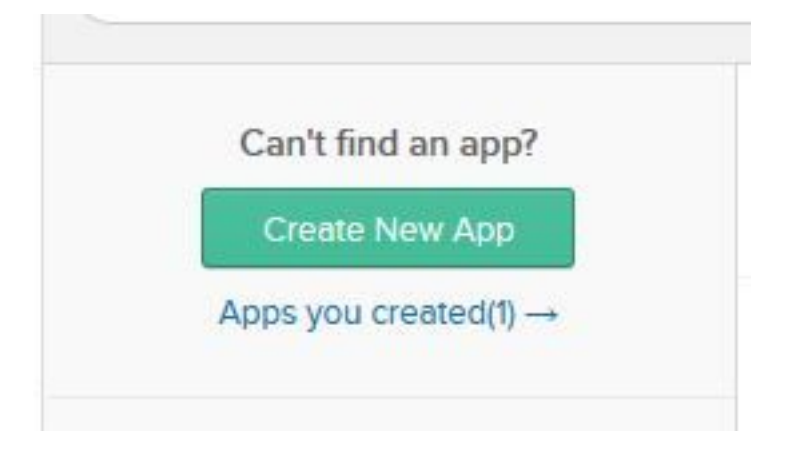

Step 6. Enter the App name and click Next.

| App name              | pavdavelab                           |                    |
|-----------------------|--------------------------------------|--------------------|
| App logo (optional) 🕥 | Ø                                    |                    |
|                       |                                      | Browse             |
|                       | Upload Logo                          |                    |
| App visibility        | Do not display application icon to   | users              |
|                       | Do not display application icon in t | he Okta Mobile ann |

Step 7. On the SAML Integration, Create SAML page enter the details.

Cancel

• Single sign on URL - From the metadata file, enter the URL specified in as index 0 of AssertionConsumerService.

<AssertionConsumerService Binding="urn:oasis:names:tc:SAML:2.0:bindings:HTTP-POST" Location="https://cuicpub-ids.pavdave.xyz:8553/ids/saml/response" index="0" isDefault="true"/>

- Use this for Recipient URL and Destination URL Check this option to enable matching of the recipient and destination URLs
- Allow this app to request other SSO URLs Check this option if you have multiple IdS nodes in your deployment and want to allow requests from other SSO URLs besides the IdS Publisher.
  - Requestable SSO URLs—This field appears only if you check the above check box. You can enter SSO URLS for your other nodes. You can find the ACS URLs in the metadata file by searching for all the AssertionConsumerService (ACS) addresses that use the HTTP-POST Binding. Add those details for this field. Click the Add Another button to add mulitple URLs.
- Audience URI (SP Entity ID) From the metadata file, enter the entityID address. <?xml version="1.0" encoding="UTF-8"?><EntityDescriptor xmlns="urn:oasis:names:tc:SAML:2.0:metadata" entityID="cuicpub-ids.pavdave.xyz">
- Default RelayState Leave this field blank.
- Name ID Format Choose Transient from the drop-down list.
- Application username Choose the username format that matches the Username configured in Unified CCE Administration > Manage > Agents.

| Home      | Manage | System |            |  |
|-----------|--------|--------|------------|--|
| Manage    | Agents |        |            |  |
| List of A | Agents |        |            |  |
|           |        |        |            |  |
| Usernar   | пе     |        | Peripheral |  |

specific to UCCE/PCCE.

•

Step 8. Add the required attribute statements.

- $\ensuremath{\cdot}$  uid Identifies the authenticated user in the claim sent to the applications
- **user\_principal** Identifies the authentication realm of the user in the assertion sent to Cisco Identity Service

| Single sign on URL                                                         | sign on URL 🔘 https://cuicpub-ids.pavdave.xyz:8553/ids/saml/respons |                                                      |                           |                           |               | e                |            |               |                    |
|----------------------------------------------------------------------------|---------------------------------------------------------------------|------------------------------------------------------|---------------------------|---------------------------|---------------|------------------|------------|---------------|--------------------|
|                                                                            |                                                                     | Use the                                              | his for Rec<br>this app t | ipient URL<br>o request ( | and Destine   | ntion URL<br>RLs |            |               |                    |
| Requestable SSO URL                                                        | .5                                                                  | URL                                                  |                           |                           | Index         |                  |            |               |                    |
|                                                                            |                                                                     | https://cuicpub-ids.pavdave.xyz:8553/ids/saml/respon |                           |                           | 0             |                  | Х          |               |                    |
|                                                                            |                                                                     | https://cu                                           | icsub-ids                 | pavdave,x                 | yz:8553/ids   | 'saml/respon:    | 1          | 101           | ×                  |
|                                                                            |                                                                     | + Add                                                | Another                   |                           |               |                  |            |               |                    |
| Audience URI (SP Enti                                                      | ity ID) 🔘                                                           | Cuicpub-ids.pavdave.xyz                              |                           |                           |               |                  |            |               |                    |
| Default RelayState 🌘                                                       | )                                                                   |                                                      |                           |                           |               |                  |            |               |                    |
|                                                                            |                                                                     | If no value                                          | is set a l                | Jank Relay                | State is serv | F.               |            |               |                    |
|                                                                            |                                                                     |                                                      |                           | and the regardy           | state is set  |                  |            |               |                    |
| Name ID format 🔘                                                           |                                                                     | Transien                                             | t                         | and the state of          | 1             |                  |            |               |                    |
| Name ID format 🔘<br>Application username                                   | 0                                                                   | Transien                                             | t                         |                           | 1             | •                |            |               |                    |
| Name ID format 💮<br>Application username                                   | 0                                                                   | Transien<br>Email                                    |                           |                           | 1             | Show Adv         | anc        | ed Se         | tting              |
| Name ID format 🔘                                                           | ۲                                                                   | Transien                                             |                           |                           | 1             | Show Adv         | anc        | ed Se         | tting              |
| Name ID format                                                             | OPTIONAL)                                                           | Transien                                             | t                         |                           |               | Show Adv         | vanc       | ed Se         | tting              |
| Name ID format                                                             | ENTS (OPTIONAL)<br>Name format (                                    | Email                                                | t<br>Value                |                           |               | Show Adv         | vanc<br>Ll | ed Se<br>EARN | tting              |
| Name ID format  Application username ATTRIBUTE STATEME Name User_principal | Control (Optional) Name format ( Unspecified)                       | optional)                                            | t<br>Value<br>user.et     | mail                      |               | Show Adv         | L          | ed Se<br>EARN | etting<br>MOR<br>× |

Step 9. Select Next.

Step 10. Select "I'm a software vendor. I'd like to integrate my app with Okta" and click Finish.

Step 11. On the Sign On tab download the Identity Provider metadata.

Step 12. Open the downloaded metadata file and change the two lines of NameIDFormat to the following and save the file.

<?xml version="1.0" encoding="UTF-8"?><EntityDescriptor xmlns="urn:oasis:names:tc:SAML:2.0:metadata" entityID="cuicpub-ids.pavdave.xyz">

### **Configure the Identity Service**

Step 1. Navigate to your Identity Service server.

#### Step 2. Click Settings.

Step 3. Click Next.

Step 4. Upload metadata file downloaded from Okta and click Next.

Step 5. Click **Test SSO Setup**. A new window will prompt a login to authenticate to Okta. A successful login will show a checkmark with **SSO Configuration is tested successfully** on the lower right corner of the screen.

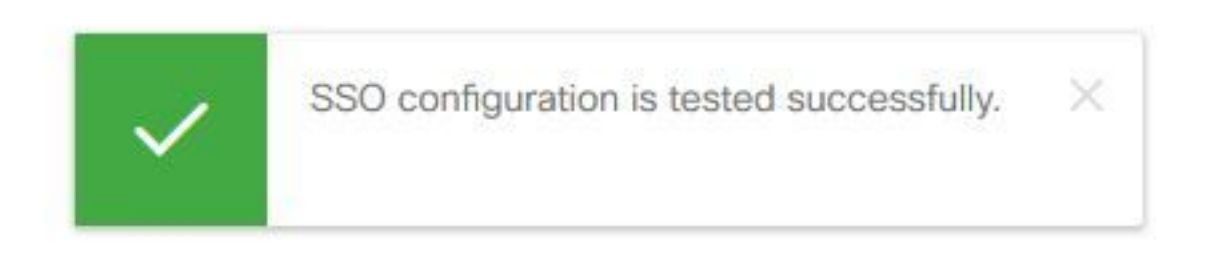

**Note**: If you are already authenticated to Okta you will not be prompted to log in again but will see a brief pop-up while the IdS verifies credentials.

At this point the configuration of the Identity Service and Identity Providers is complete and should see the nodes in service.

| cisco    | Identity Service Management |            | n                                  |  |  |  |
|----------|-----------------------------|------------|------------------------------------|--|--|--|
|          | Nodes                       |            |                                    |  |  |  |
| Nodes    | ★ - Indicates Primary Node  |            |                                    |  |  |  |
|          | Node                        | Status     | SAML Certificate Expiry            |  |  |  |
| \$       | cuicpub-ids.pavdave.xyz ★   | In Service | • 01-18-2020 13:13 (841 days left) |  |  |  |
| Settings | cuicsub-ids.pavdave.xyz     | In Service | • 01-18-2020 13:13 (841 days left) |  |  |  |
| Ð        |                             |            |                                    |  |  |  |
| Clients  |                             |            |                                    |  |  |  |

# **Further Configuration for Single Sign-On**

After the Identity Service and Identity Provider are configured, the next step is to set up Single Sign-On for UCCE or UCCX.

- UCCE/PCCE
- <u>UCCX</u>

# **Further Reading**

- UCCE/PCCE Single Sign-On
- <u>UCCX Single Sign-On</u>
- Cisco Unified Communications Manager (CUCM) Okta Identity Provider Configuration